# レセコンクラウドランチャー 操作手順書

令和4年10月作成 全国柔整鍼灸協同組合 サポート部

# ◆インストール方法◆

①ダウンロードしたファイル「RCLsetup.exe」を ダブルクリックして実行します。

②右図画面が表示されたら[はい(Y)]を選択します。

③下記画面が表示されたら[インストール]を選択します。

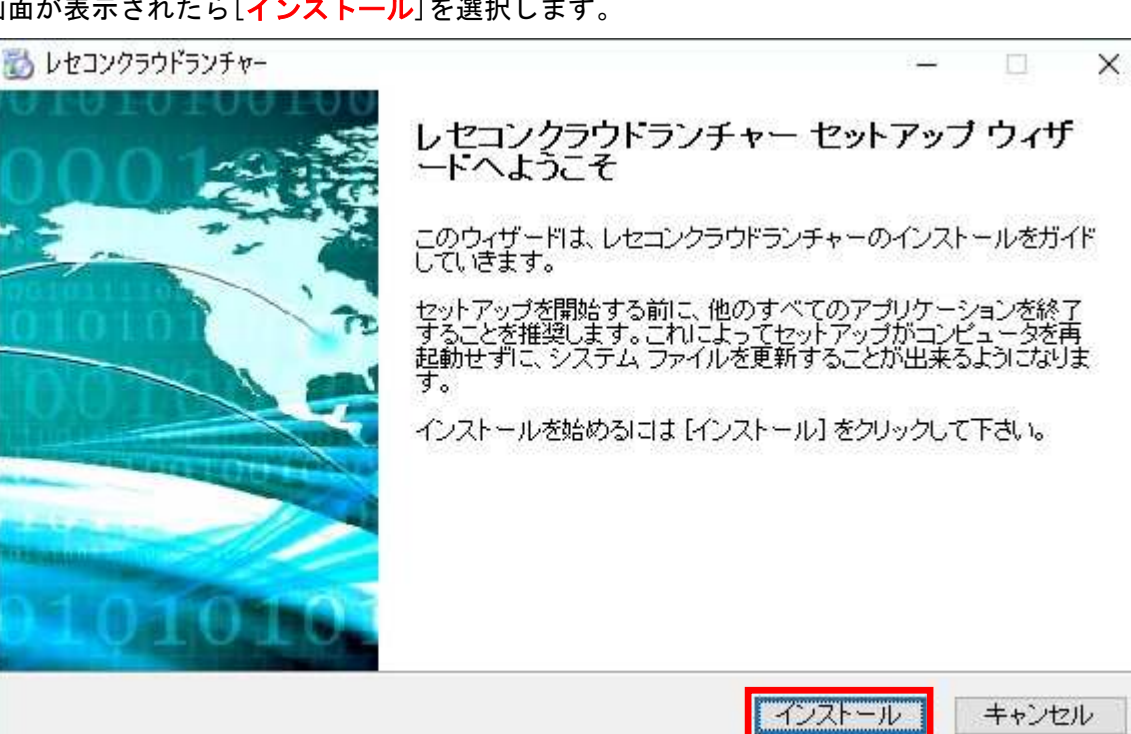

④インストールが完了すると下記画面が表示されるので[完了(F)]を選択します。

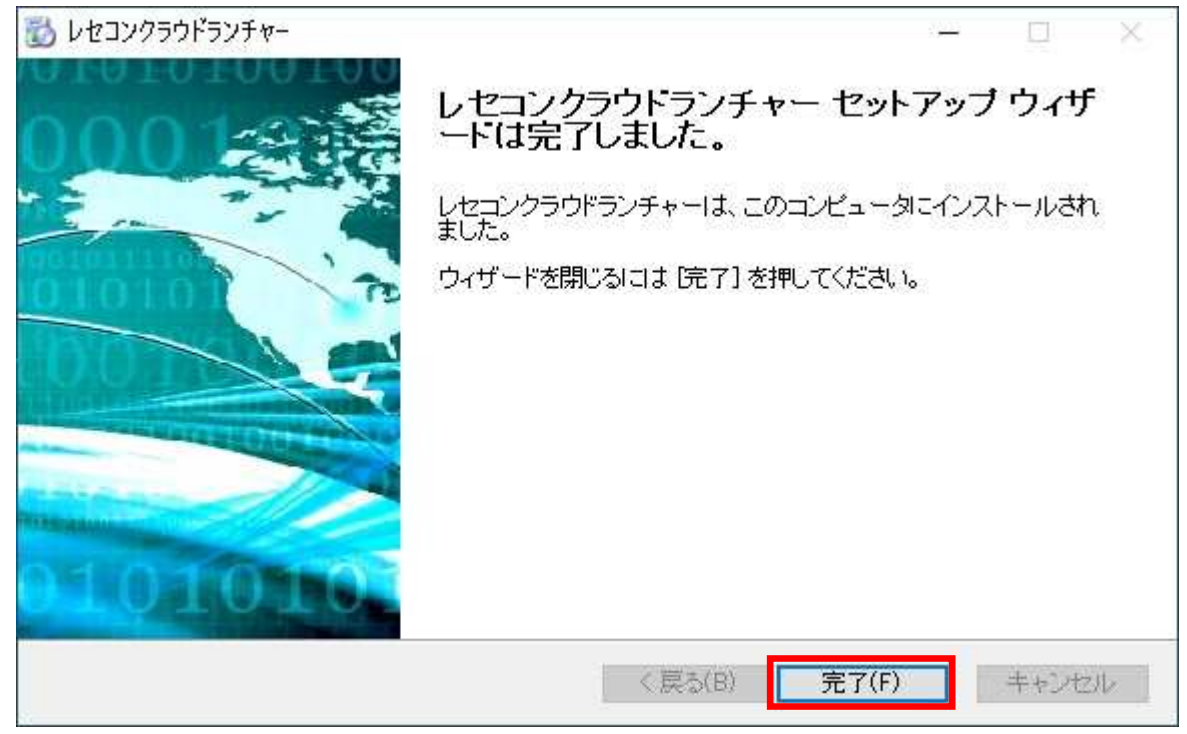

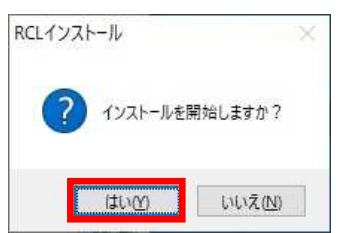

④デスクトップ上から「全柔協会員総合システム」、「柔整システムプラス」、「簡易領収証発行」、「鍼灸マッサージシステム」のアイコンが消え、代わりに「レセコンクラウドランチャー」のアイコンが作成されます。

今後、それぞれのシステムの起動はレセコンクラウドランチャーを起動してから行います。

| PC                        | レセコンクラウドランチ<br>ヤー                                                                                                    | Ξ籔灸協同組合<br>レセコンク5                                                                                        | jiウドランチャー                                                                                                    |                                                                                       | – – X                                                 |
|---------------------------|----------------------------------------------------------------------------------------------------|----------------------------------------------------------------------------------------------------|----------------------------------------------------------------------------------------------------|---------------------------------------------------------------------------------------|-------------------------------------------------------|
| ごみ箱<br>でごう<br>コントロール /(ネル | タイトル (未読:2件)<br>レセコンクラウドランチャー バージョンア<br><b>柔整Ver4.27.0. 鍼</b> 灸マ <b>Ver3.28.0</b><br><b>柔整Ver4.26.0、鍼</b> 灸マ <b>Ver3.27.0</b>                                                                                                    | レセコンクラ<br>レセコン<br>令和4年8月23日(火)より、<br>尚、同日に配信される柔整<br>ラウドランチャーのバージョンア<br>また、更新内容は以下の通<br>・アプリケーションメニュー(画) | 5 <b>ウドランチャー</b> /<br>クラウドランチャー Ver1.C<br>レセコンクラウドランチャー<br>/er4.27.0のパージョンア:<br>ップは完了します。<br>りです。<br>面左上三本線アイコン)F | 20<br><b>パージョンアップ</b><br>01.0リリースのお知らせ<br>-Ver1.01.0の配信を移<br>ップが可能となったタイミ<br>内のリンク先追加 | 22年8月22日 (月)発行<br><u>配信</u><br>劇始(いたします。<br>ミングで自動的にク |
|                           | 「一ジョンアップ     「パージョンアップ     「ジョンアップ     「1     「2」     「2」     「2」     「2」     「2」     「2」     「2」     「2」     「2」     「2」     「2」     「2」     「2」     「2」     「2」     「2」     「2」     「2」     「2」     「2」     「2」     「2」     「2」     「2」     「2」     「2」     「2」     「2」     「2」     「2」     「2」     「2」     「2」     「2」     「2」     「2」     「2」     「2」     「2」     「2」     「2」     「2」     「2」     「2」     「2」     「2」     「2」     「2」     「2」     「2」     「2」     「2」     「2」     「2」     「2」     「2」     「2」     「2」     「2」     「2」     「2」     「2」     「2」     「2」     「2」     「2」     「2」     「2」     「2」     「2」     「2」     「2」     「2」     「2」     「2」     「2」     「2」     「     「     「     「     「     「     「     「     「     「     「     「     「     「     「     「     「     「     「     「     「     「     「     「     「     「     「     「     「     「     「     「     「     「     「     「     「     「     「     「     「     「     「     「     「     「     「     「     「     「     「     「     「     「     「     「     「     「     「     「     「     「     「     「     「     「     「     「     「     「     「     「     「     「     「     「     「     「     「     「     「     「     「     「     「     「     「     「     「     「     「     「     「     「     「     「     「     「     「     「     「     「     「     「     「     「     「     「     「     「     「     「     「     「     「     「     「     「     「     「     「     「     「     「     「     「     「     「     「     「     「     「     「     「     「     「     「     「     「     「     「     「     「     「     」     「     「     「     「     「     「     「     「     「     「     「     「     「     「     「     「     「     「     「     「     「     「     「     「     「     「     「     「     「     「     「     「     「     「     「     「     「     「     「     「     「     「     「     「     「     「     「     「     「     「     「     「     「     「     「     「     「     「     「     「     「     「     「     「     「     「     「     「     「     「     「     「     「     「     「     「     「     「     「     「     「     「     「     「 | ステム<br>2<br>2<br>5<br>3                                                                                  | <mark>領</mark><br>簡易領収証発行<br>F4                                                                                   | 鍼灸システム<br>F5                                                                          | <mark>談</mark><br>終了<br>Esc                           |

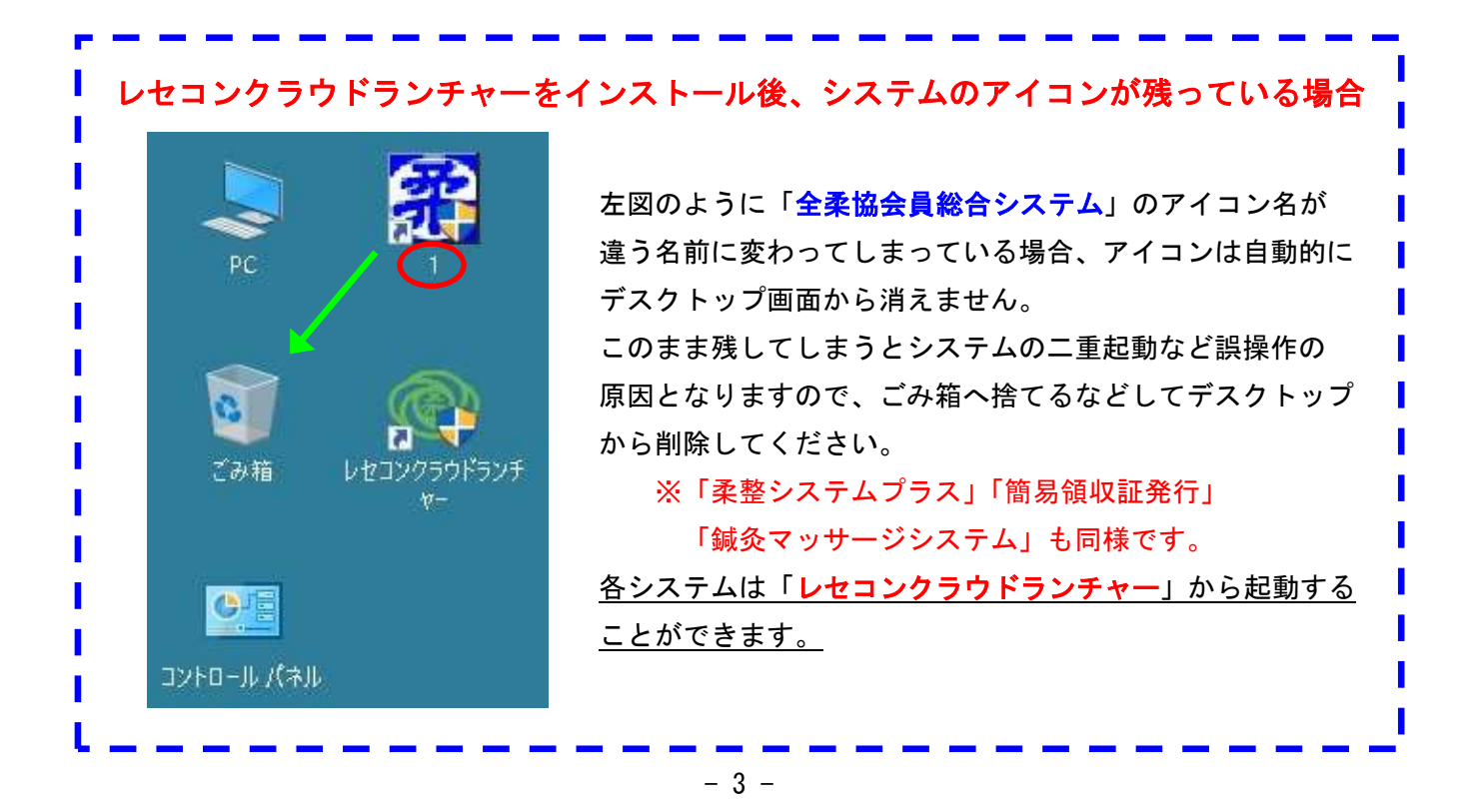

## デスクトップ上の「<mark>レセコンクラウドランチャー</mark>」のアイコンをダブルクリックして 「レセコンクラウドランチャー」を起動します。

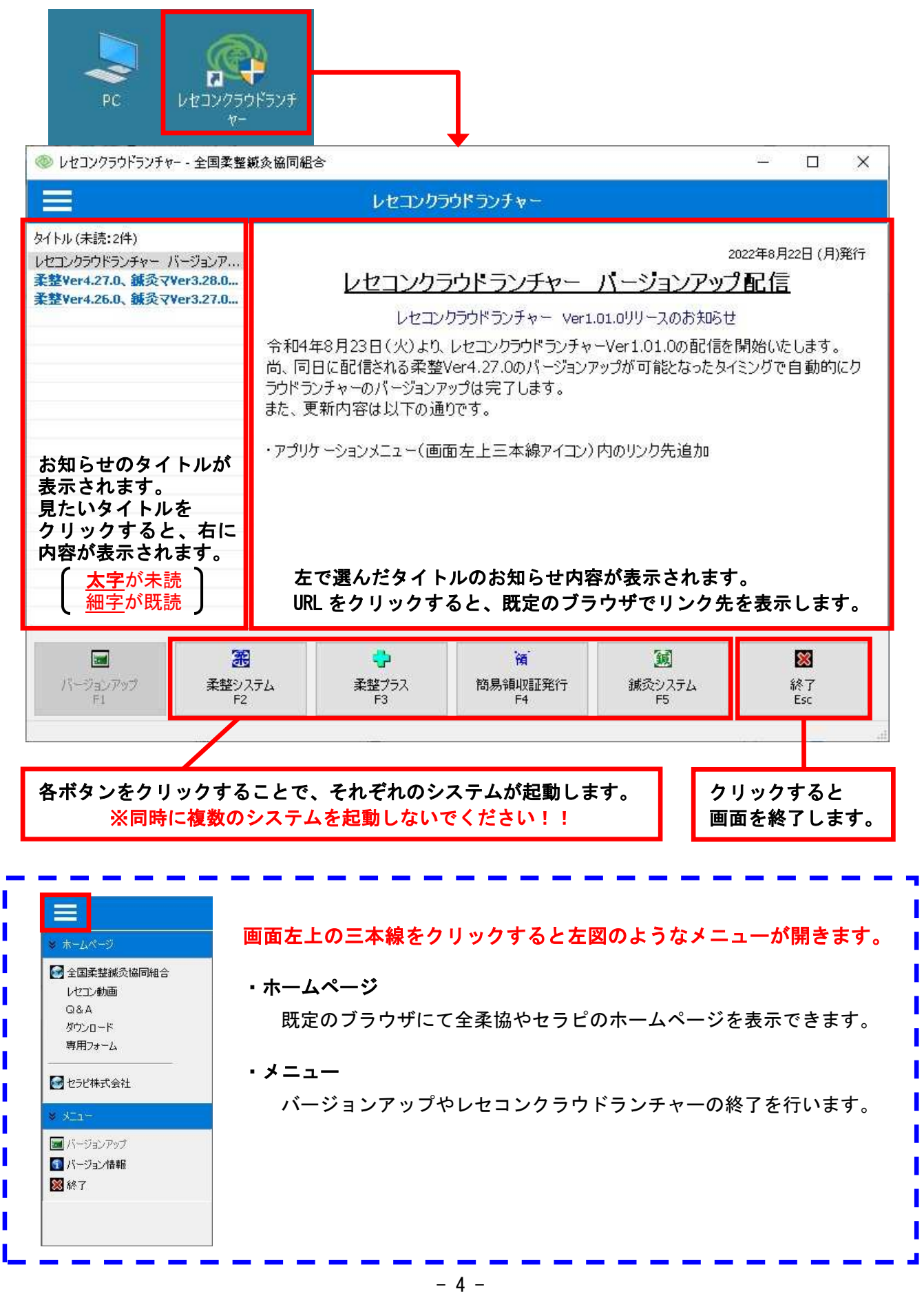

# ◆レセコンのバージョンアップ◆

現在使用中のレセコンバージョンよりも新しいバージョンが存在する場合、下図のように表示されます。

| <ul> <li>         ・・          ・・          ・・</li></ul> | 整変協同組会<br>ンクラウドランチャー - アプリク<br>レセコン<br>令和4年8月23日(火)より、<br>尚、同日に配信される柔整<br>ラウドランチャーのパージョンア<br>また、更新内容は以下の通<br>・アプリケーションメニュー(画) | / ーションのパージョンア<br>ラウドランチャー Ver1.<br>レセコンクラウドランチャー Ver4.<br>Ver4.27.0のパージョンフ<br>7ップは完了します。<br>19です。<br>面左上三本線アイコン) | ッ <b>プがあります。</b><br>2α<br><b>バージョンアップ</b><br>.01.0リリースのお知らせ<br>-Ver1.01.0の配信をf<br>Pップが可能となったタイ<br>内のリンク先追加 | - ロ X<br>122年8月22日 (月)発行<br>1<br>1<br>1<br>1<br>1<br>1<br>1<br>1<br>1<br>1<br>1<br>1<br>1<br>1<br>1<br>1<br>1<br>1<br>1 |
|--------------------------------------------------------|----------------------------------------------------------------------------------------------------|----------------------------------------------------------------------------------------------------|----------------------------------------------------------------------------------------------------|----------------------------------------------------------------------------------------------------|
| <ul> <li>ボージョンアップ</li> <li>F1</li> </ul>               | ・テム                                                                                                    | <b>領</b>                                                                                                    |                                                                                                    | <mark>题</mark>                                                                                                    |
|                                                        | テム                                                                                                    | 簡易領収証発行                                                                                                    | 鍼灸システム                                                                                                    | 終了                                                                                                    |
|                                                        | F3                                                                                                    | F4                                                                                                    | F5                                                                                                    | Esc                                                                                                    |

- ①「**バージョンアップ** F1」ボタンをクリックします。
- ②「システムのバージョンアップを実施しますか?」のメッセージにて[はい(Y)]をクリックします。

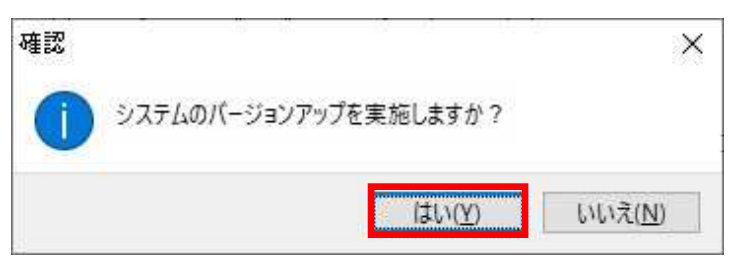

#### ③バージョンアップが開始されますので、完了するまでしばらく待ちます。

◎ レセコンクラウドランチャー - 全国柔整鏡灸協同組合

|                                                                            | レセコンクラ                        | ゆドランチャー - パ                                                                                 | ージョンアップを実施して                         | こいます・・・                                              |                             |
|----------------------------------------------------------------------------|-------------------------------|---------------------------------------------------------------------------------------------|--------------------------------------|------------------------------------------------------|-----------------------------|
| タイトル (未読:2件)<br>レセコンクラウドランチャー バ・<br>柔整Ver4.27.0、鍼灸マVe<br>柔整Ver4.26.0、鍼灸マVe | ージョンア<br>er3.28.0<br>er3.27.0 | レセコンク <sup>-</sup><br>レセコン                                                                  | ラ <b>ウドランチャー</b><br>ックラウドランチャー Ver1. | 20<br><u>バージョンアップ</u><br>01.0リリースのお <sup>共05</sup> せ | 022年8月22日 (月)発行<br>【配信      |
|                                                                            | 会員総合ジステムへ<br>バージョン<br>C:¥全柔協い | -> ョンアップ<br>ンヨンアップ<br>/アップ先】<br>#全柔協会員総合シス                                                  | プを実行してい<br><sup>ステム</sup>            | に<br>た<br>タイ<br>Ver 4.27.0<br>加<br>級が協同組合            | 開始いたします。<br>ミングで自動的にク       |
| <b>レ</b><br>バージョンアップ<br>F1                                                 | 麗<br>柔整システム<br>F2             | ・<br>・<br>・<br>・<br>・<br>・<br>・<br>・<br>・<br>・<br>・<br>・<br>・<br>・<br>・<br>・<br>・<br>・<br>・ | 简<br>簡易領収証発行<br>F4                   | 調<br>減灸システム<br>F5                                    | <mark>题</mark><br>終了<br>Esc |

×

④下図メッセージが表示されたら[OK]をクリックします。

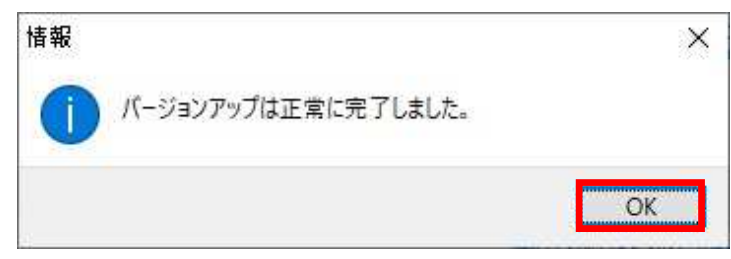

## ◆レセコンクラウドランチャーの状態表示◆

レセコンクラウドランチャーの上部に状態を記したメッセージが表示されます。 メッセージの種類と内容は下記の通りです。

### 【正常な状態】

≪通常≫

| 🧇 レセコンクラウドランチャー - 全国柔整範灸協同組合 | <u>100</u> 0 | × |
|------------------------------|--------------|---|
| レセコンクラウドランチャー                |              |   |

#### ≪バージョンアップが可能な場合≫

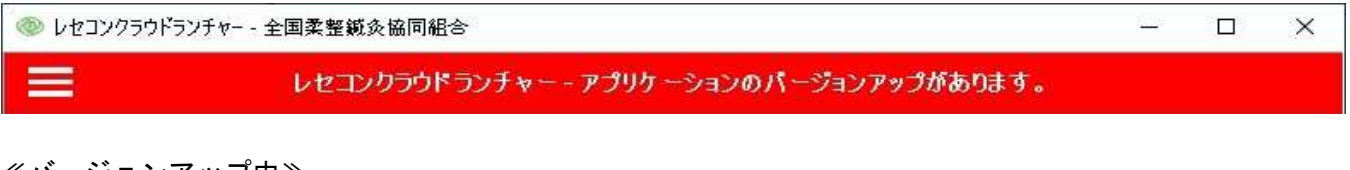

#### ≪バージョンアップ中≫

| ◎ レセコンクラウドランチャー - 全国柔整鍼灸協同組合        | 1000000 - 1<br>100000 - 1 | × |
|-------------------------------------|---------------------------|---|
| レセコンクラウドランチャー - バージョンアップを実施しています・・・ |                           |   |

## 【異常な状態】

≪使用中のパソコンにレセコンがインストールされていない場合≫

| 🧇 レセコンクラウドランチャー - 全国柔整鍼灸協同組合                   | <u>100</u> 9 |  | × |  |  |
|------------------------------------------------|--------------|--|---|--|--|
| レセコンクラウドランチャー・レセコンがインストールされておりません。             |              |  |   |  |  |
| ・レセコンクラウドランチャーはレセコンがインストールされたパソコンに導入する必要があります。 |              |  |   |  |  |

誤って違うパソコンにインストールした場合はアンインストールしてください。

≪パソコンがインターネットに接続されていない場合≫

| 🧇 レセコンクラウドランチャー - 全国柔整鍼灸協同組合 | <u>100</u> 8 | × |
|------------------------------|--------------|---|
| インターネットに接続されておりません。          |              |   |
| ・パソコンがインターネットに接続されていない状態です。  |              |   |
| 回線状況などをご確認ください。              |              |   |

#### ≪全柔協からのお知らせを受け取れない場合≫

| 🧼 レセコンクラウドランチャー - 全国柔整鍼灸協同組合           | <u>1957</u> Q | × |
|----------------------------------------|---------------|---|
| お知らせファイルのダウンロードに失敗しました。サポート先に連絡してください。 |               |   |

・何らかの事情によりお知らせファイルを受け取れない状態です。 全柔協サポート部までご連絡ください。

> 操作方法など、お問い合わせは全柔協サポート部まで。 TEL:06-6315-5666 FAX:06-6315-5611